# Windows

# Table des matières

| 1- les fenêtres :                                  | .1 |
|----------------------------------------------------|----|
| 1- Redimensionner et déplacer une fenêtre :        | .1 |
| 2- Système d'exploitation:                         | .3 |
| 3- Changer son fond d'écran:                       | .4 |
| 4- Faire une capture d'écran :                     | .4 |
| 6- La barre des tâches :                           | .5 |
| Menu démarrer :                                    | .5 |
| Zone 1 : La zone des applications                  | .5 |
| zone 2 : La zone de notification                   | .5 |
| 7- Épingler des programmes à la barre des tâches : | .6 |
| 8- Les Icônes :                                    | .6 |
| Ajouter une jcône (ou raccourci):                  | .7 |
| supprimer une icône:                               | .7 |

## 1-les fenêtres :

Une *fenêtre* s'ouvre lorsque l'on double-clique sur un *dossier* par exemple ou en ouvrant un logiciel. Elle sert à afficher et délimiter son contenu. Ce qui permet d'avoir plusieurs *fenêtres* en même temps à l'*écran*.

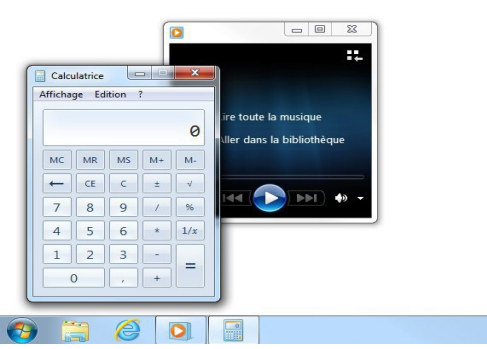

## 1- Redimensionner et déplacer une fenêtre :

Il est possible de Redimensionner une *fenêtre* (si elle est pas en plein écran) et même de la déplacer.

### Pour déplacer la fenêtre :

le plus simple est de poser votre curseur sur la zone supérieure de la *fenêtre*, comme indiqué sur l'image ci-dessous, puis cliquer avec la souris, et maintenir la pression sur le bouton, déplacez votre souris : la *fenêtre* suit le curseur ! Relâchez ensuite.

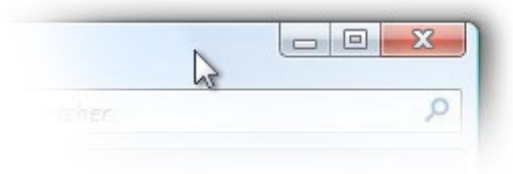

#### Pour Redimensionner la fenêtre :

cette fois il faut amener le curseur soit sur un bord de la *fenêtre*, soit dans un angle. Lorsque vous êtes au bon endroit, le curseur change d'apparence et devient une double flèche (voir image). Il vous suffit alors de cliquer et de maintenir le clic, tout en bougeant la souris dans la direction voulue. Lâchez la pression pour appliquer !

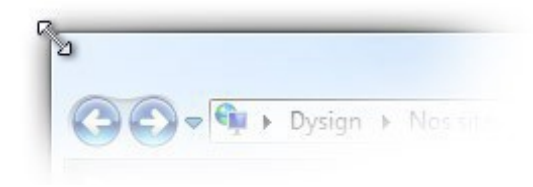

#### **Exercices:**

1- Vous ouvrez deux fenêtres au choix : navigateur, explorateur, logiciel...et vous les présentez comme l'exemple ci-dessous:

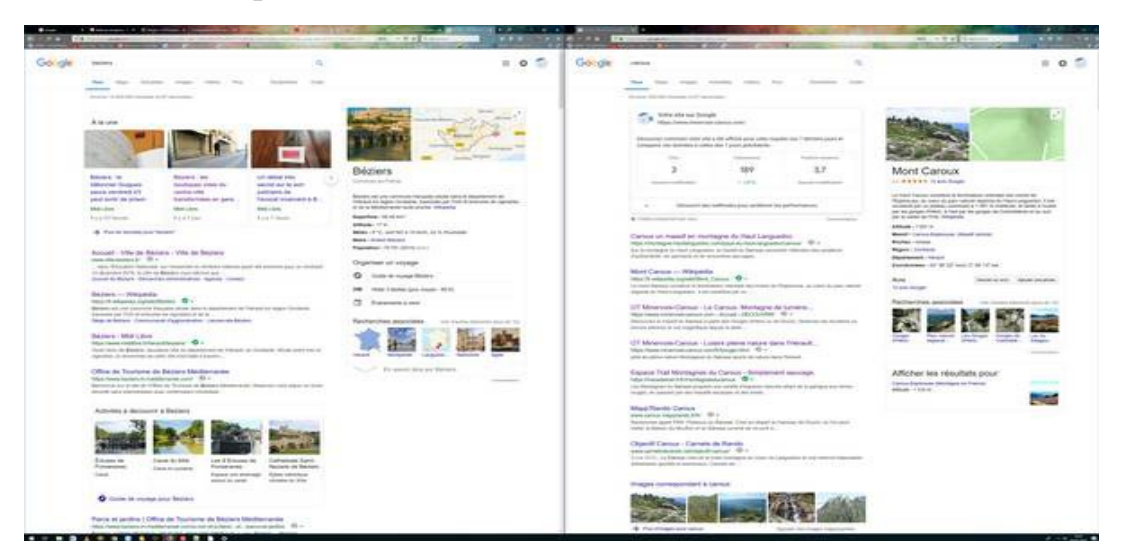

2- Vous ouvrez deux fenêtres au choix : navigateur, explorateur, logiciel...et vous les présentez comme l'exemple ci-dessous:

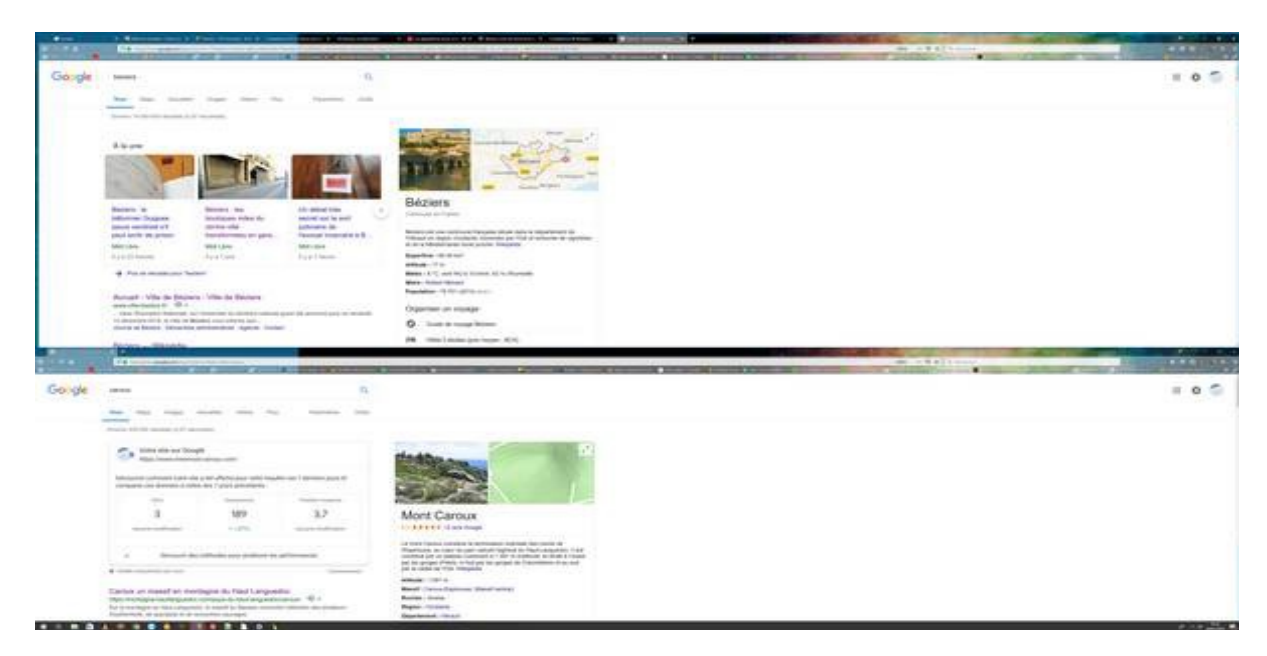

## 2- Système d'exploitation:

Pour faire simple, le *système d'exploitation* est ce qui fait marcher votre machine et qui affiche des informations à l'*écran* !

*Windows* est le système que nous allons étudier, car équipé sur plus de 90% des *ordinateurs*. Il existe des concurrents comme Apple avec MacOS mais aussi Linux **Comment savoir le système d'exploitation installé sur mon ordinateur :** 

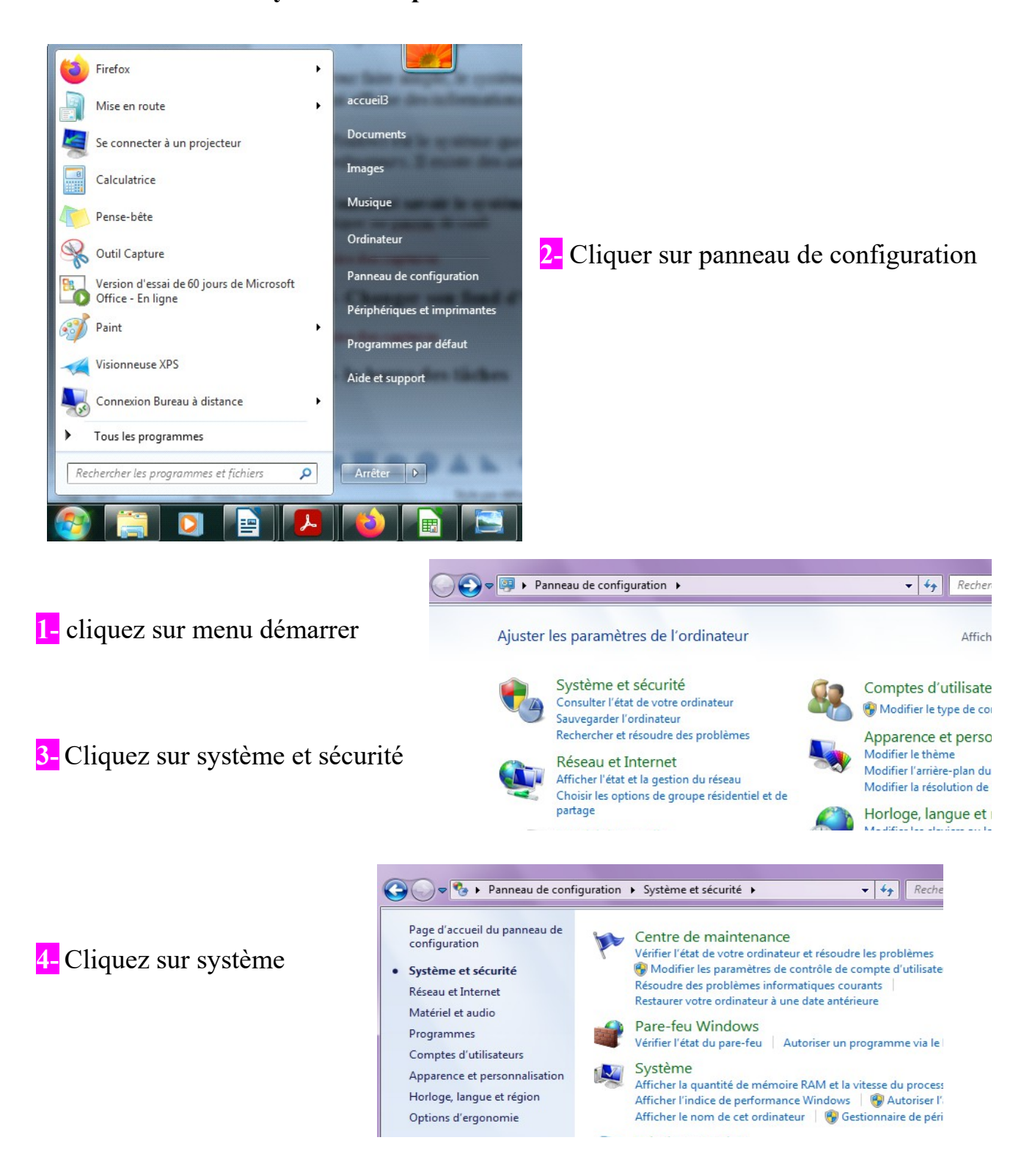

⇒ Voilà comme ça vous trouvez les informations sur le système d'exploitation installé sur votre ordinateur, qui seront utile pour installer un logiciel

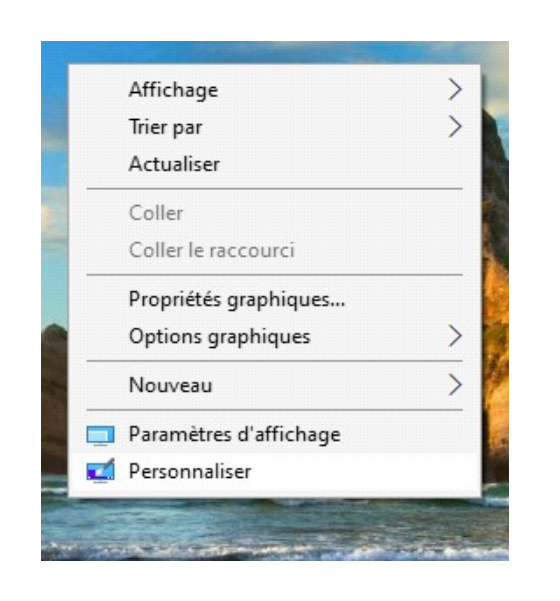

# Arrière-plan Image ✓ Choisir votre image ✓ Image ✓ Parcourir ✓ Choisir une taille ✓

1- Clic droit sur <u>l'écran d'accueil (bureau)</u>

- 2- Clic gauche sur personnaliser
- 3- Cliquez sur parcourir pour choisir une photo de vos dossiers
- 4- Après avoir choisie la photo cliquez sur <u>choisir une image</u>

## 4- Faire une capture d'écran :

#### Voici comment procéder :

- 1. Capturez la zone de l'écran désirée :
  - Pour capturer la totalité de l'écran : appuyez sur la touche Impr.écran.
  - Pour capturer **uniquement la fenêtre active** : appuyez simultanément sur les touches Alt + Impr. écran.
- 2. Ouvrez ensuite **Paint** ou votre logiciel d'édition graphique (comme GIMP ou iranfanview) puis collez votre capture avec Ctrl + V.
- 3. Votre capture s'affiche alors dans le logiciel. Si besoin, vous pouvez redimensionner ou rogner l'image.
- 4. Il ne vous plus qu'à **enregistrer votre capture d'écran** en tant que fichier image dans le format de votre choix et le tour est joué !

# 3- Changer son fond d'écran:

## 6- La barre des tâches :

Nous allons en apprendre un peu plus sur la *barre des tâches*, qui peut être considéré comme un élément crucial **de** *Windows* et située constamment en bas de votre écran.

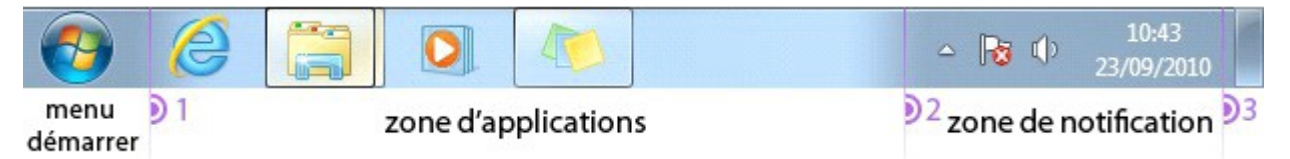

#### Menu démarrer :

Le menu démarrer est accessible en cliquant sur le bouton situé en bas à gauche de l'écran. Il permet de lancer des logiciels, d'accéder à ses données personnelles, de configurer l'ordinateur, de faire une recherche sur l'ordinateur pour retrouver ses documents et permet également de mettre en veille, redémarrer ou éteindre l'ordinateur.

#### Zone 1 : La zone des applications

Les *icônes* placées dans cette zone vous donnent un accès direct au programme correspondant, pour les ouvrir d'un seul clic gauche.

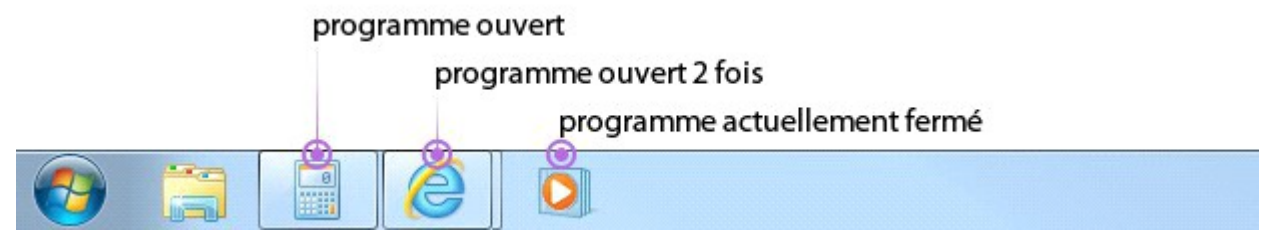

Les icônes encadrées désignent les logiciels qui sont actuellement ouverts et en cours d'exécution sur votre ordinateur.

#### Zone 2 : La zone de notification

Et enfin, la *zone de notification* affiche principalement 2 choses : l'heure et des petites *icônes (Antivirus, Indicateur réseau, Volume, Mises à jour Windows...)*. Ces *icônes* indiquent que des programmes sont en cours d'exécution sur votre ordinateur, mais qu'ils n'ont pas besoin de vous pour fonctionner.

Lorsque beaucoup de programmes sont actifs "en arrière-plan", ils sont cachés derrière une petite flèche pour éviter de trop s'étendre sur la barre des tâches. Le simple fait de cliquer sur cette flèche fera apparaître ces icônes dans une bulle.

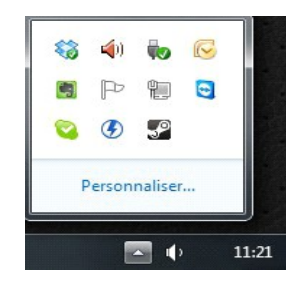

# 7- Épingler des programmes à la barre des tâches :

Je vais vous montrer comment épingler un programme dans la barre. Cela vous permettra de garder l'icône même quand le *logiciel* n'est pas ouvert. De cette manière vous pourrez l'ouvrir rapidement ultérieurement.

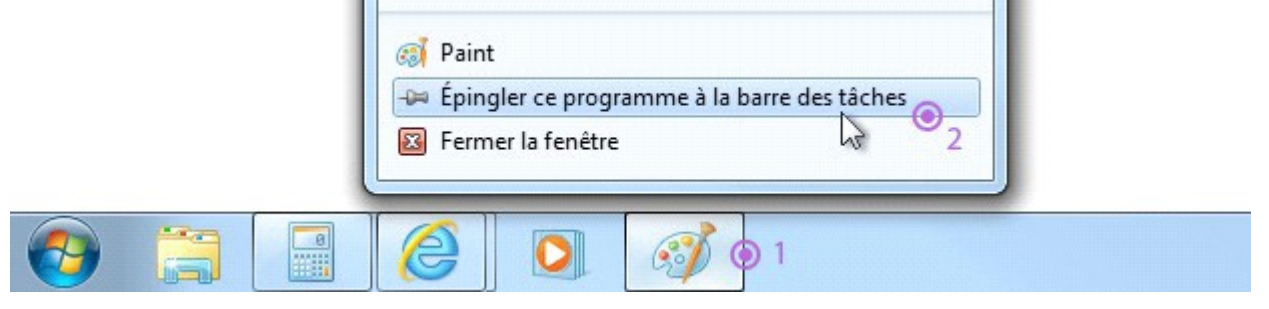

 Faites un clic droit sur la *souris* sur l'icône correspondant au programme que vous voulez épingler

2- Un menu apparaît, cliquez (cette fois avec le bouton gauche) sur "épingler ce programme à la barre des tâches"

3- Lorsque vous fermerez ce programme, l'icône restera présente sur la barre !

## 8- Les Icônes :

Une icône représente soit un dossier, soit un logiciel, soit un fichier... Il faut double-cliquer dessus pour accéder à son contenu. Un double clic signifie cliquer 2 fois très rapidement (et sans bouger la souris !) avec le bouton gauche de la souris. Les icônes peuvent prendre n'importe quelle forme et on apprendra à terme à les reconnaître plus facilement.

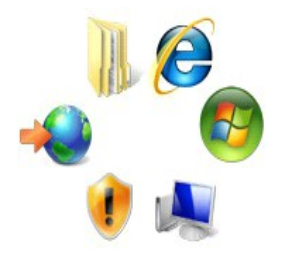

Ajouter une icône (ou raccourci):

 Clic droit sur l'écran d'accueil (bureau)

2- Cliquez sur nouveau puis raccourci

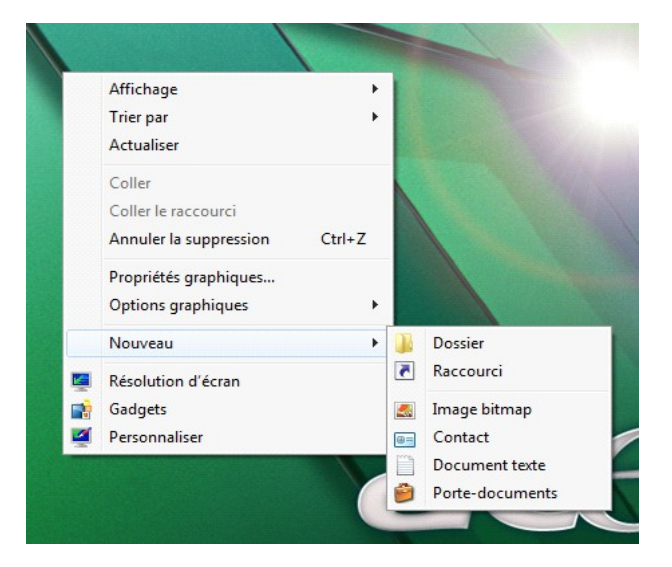

#### Supprimer une icône:

1- Clic droit sur une icône

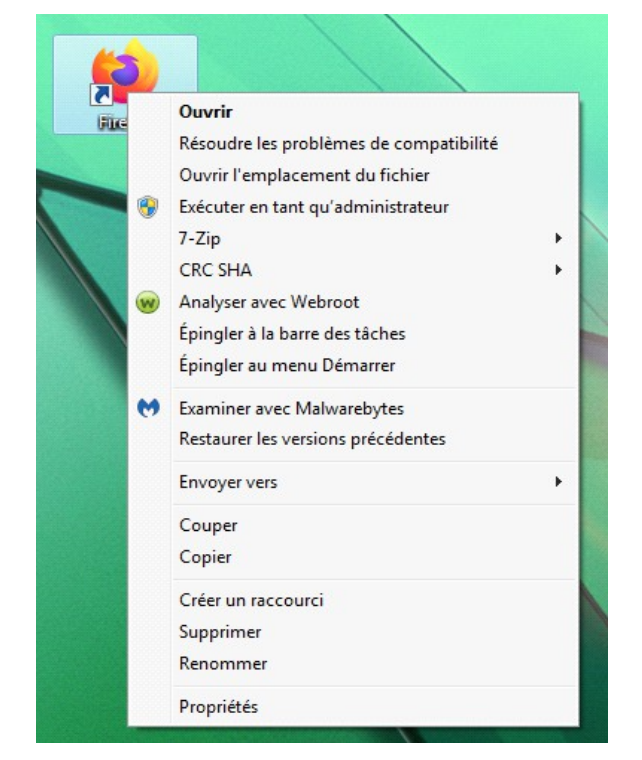

#### 2- Cliquez sur supprimer

Les raccourcis sont faciles à reconnaître, ils ont toujours une petite flèche dans un carré en bas à gauche de l'icône !

Attention : Un raccourci amène rapidement à un programme, mais n'est pas le programme. Du coup, si vous supprimez un raccourci, vous ne désinstallez pas le programme qui va avec, seulement votre icône de raccourci !